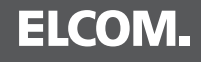

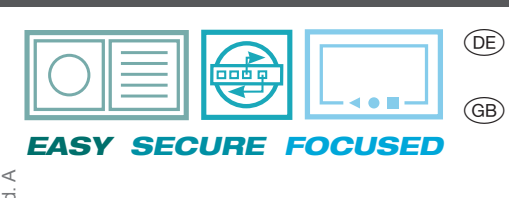

IP

AUDIO

IP

VIDEO

De Upgrade von Videofon auf elcom access

Upgrade from Videofon to elcom access

## Zeichenerklärung / Signs and symbols

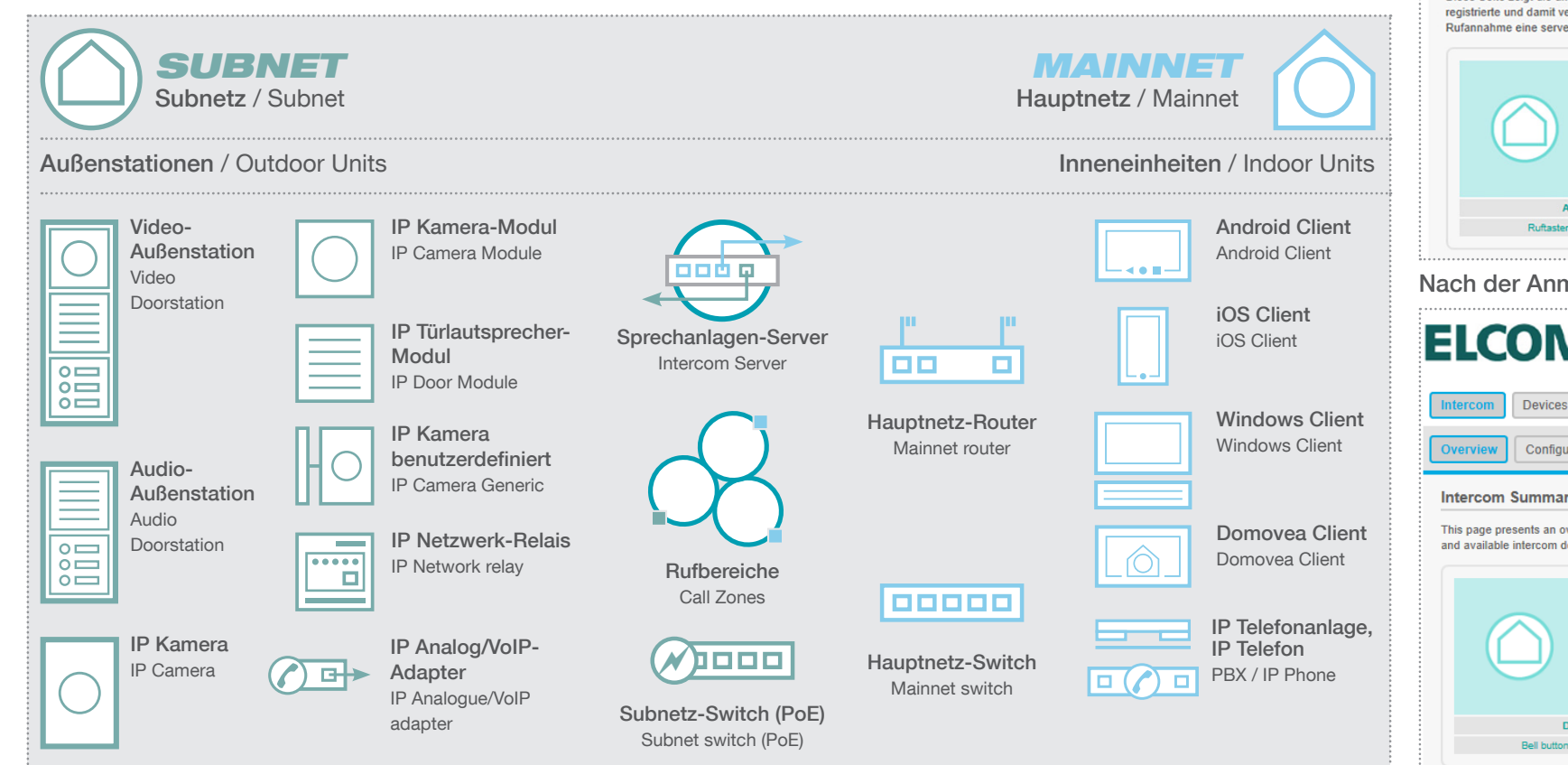

## Anschluss- und System-Basisszenario / Existing Installation

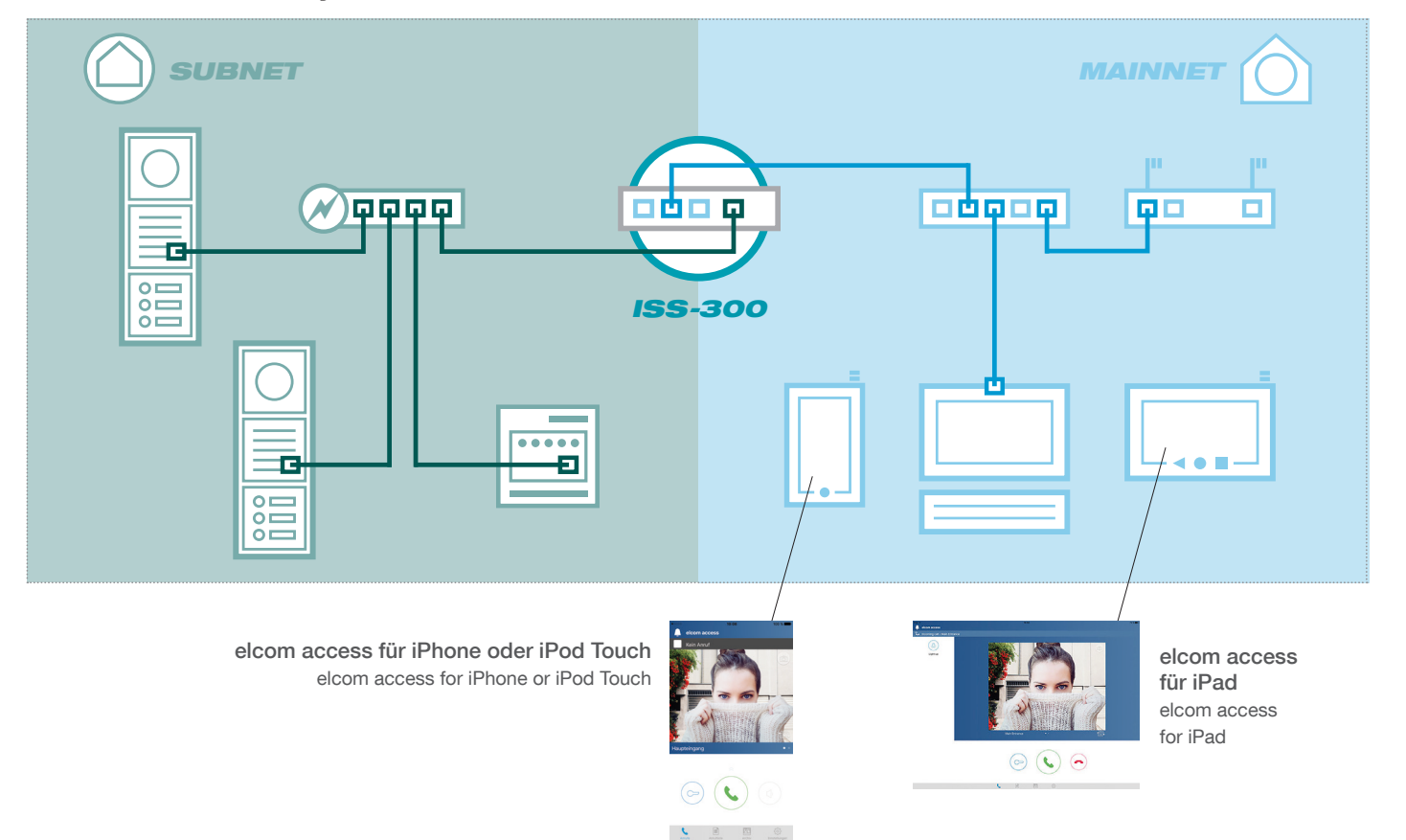

# SCHRITT 1 / STEP 1

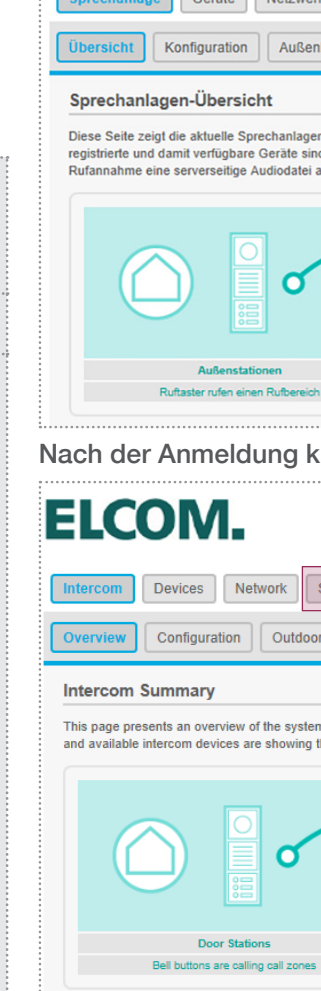

| LCOM.                                                                                               |                                                                                                    | IP sprechanlagen-server ISS                                                                                                    |
|----------------------------------------------------------------------------------------------------|----------------------------------------------------------------------------------------------------|----------------------------------------------------------------------------------------------------|
| orechaniage Geräte Netzwerk                                                                         | System 2 Abmelden                                                                                                    |                                                                                                    |
|                                                                                                    | ch Bufbaraicha Innanharaich                                                                                                    |                                                                                                    |
| Koniguration                                                                                        |                                                                                                    |                                                                                                    |
| prechanlagen-Übersicht                                                                              | antrafferration with 0.0 cm, and taxonatation Manta                                                                                                    | e und deven Tellenbern in Dufbassishen. Am Sundam                                                                                   |
| gistrierte und damit verfügbare Geräte sind mit e<br>Ifannahme eine serverseitige Audiodatei abgesp | enikoningurauon mit Auben- und mittenstation-konie<br>inem Testbutton gekennzeichnet. Durch Klick auf "I<br>vielt. Korrektes Anrufverhalten kann so schneil festg | n und deten reinianne in Rubereckien. An system<br>Test <sup>®</sup> wird das jeweilige Gerät angerufen und nach<br>estellt werden. |
|                                                                                                    |                                                                                                    |                                                                                                    |
| Außenstationen<br>Ruftaster rufen einen Rufbereich                                                  | Rufbereiche<br>Gruppe von Innenstationen                                                                                                    | Innenstationen<br>Teilnehmer eines Rufbereichs                                                                                      |
| ch der Anmeldung klick                                                                              | ken Sie auf System / Firr                                                                                                    | nware                                                                                                    |
|                                                                                                    |                                                                                                    | Intercom SIP server IP ISS-                                                                                                    |
| LCOIVI.                                                                                             |                                                                                                    | DE                                                                                                    |
| tercom Devices Network System                                                                       | m ? Logout                                                                                                    |                                                                                                    |
| verview Configuration Outdoor                                                                       | Call Zones Indoor                                                                                                    |                                                                                                    |
| toroom Summany                                                                                      |                                                                                                    |                                                                                                    |
| tercom Summary                                                                                      | inuration with door station accounts, indoor accounts                                                                                                    | s and their call zone membershins. Successfully registered                                                                          |
| d available intercom devices are showing the tes                                                    | t button. Performing a test will call the device playing                                                                                                    | g back a server-side soundfile.                                                                                                    |
|                                                                                                    |                                                                                                    |                                                                                                    |
|                                                                                                    |                                                                                                    |                                                                                                    |
| Door Stations<br>Bell buttons are calling call zones                                                | Call Zones<br>Group of indoor clients                                                                                                    | Indoor Clients<br>Member in a call zone                                                                                             |
|                                                                                                    |                                                                                                    |                                                                                                    |
| er login click on System                                                                            | / Firmware                                                                                                    |                                                                                                    |
| CHRITT 2 / STEP 2                                                                                   | 2                                                                                                    |                                                                                                    |
| irmware aktualisieren                                                                               |                                                                                                    |                                                                                                    |
| m die Firmware des Sprechanlagen-Servers zu a                                                       | ktualisieren, laden Sie über diese Seite eine geeigne                                                                                                    | ete Firmware-Datei hoch. Markieren Sie "Einstellungen                                                                               |
| eidenalten" um die derzeitigen Einstellungen weite                                                  | ar zu nutzen.                                                                                                    |                                                                                                    |
| Installierte Version                                                                                | HBoxV2-ISS300 Version 4.0.3 (build                                                                                                    | 1 20170928)                                                                                                    |
| Konfiguration behalten                                                                              |                                                                                                    |                                                                                                    |
| Firmware-Datei                                                                                      | Parc                                                                                                    | courir                                                                                                    |
|                                                                                                    |                                                                                                    |                                                                                                    |
| hlen Sie update_file.bir                                                                            | n und drücken Firmware                                                                                                    | -Update-Button                                                                                                    |
| date wird gestartet und                                                                             | I der Server wird neu ges                                                                                                    | startet                                                                                                    |
| irmware update                                                                                      |                                                                                                    |                                                                                                    |
| oload an Intercom SIP server firmware image her                                                     | e to replace the running firmware. Check "Keep set                                                                                                    | ttings" to retain the current configuration.                                                                                        |
|                                                                                                    | HBoxV2-ISS300 Version 4.0.3 (buil                                                                                                    | ld 20170928)                                                                                                    |
| Current version                                                                                     |                                                                                                    | ·                                                                                                    |
| Current version<br>Keep settings                                                                    |                                                                                                    |                                                                                                    |
| Current version<br>Keep settings<br>Firmware Image                                                  |                                                                                                    |                                                                                                    |

| m |
|---|
|   |
|   |
|   |
|   |
|   |
|   |

ΠP

Ein Upgrade von Videofon auf elcom access sollte nur auf einem iOS-Gerät durchgeführt werden, welches mit iOS 11 kompatibel ist.

An upgrade from Videofon to elcom access should only be conducted on an iOS device, which is compatible with iOS 11.

| Aktiviert | Anzeigename            | SIP Benutzer ID | Gerätetyp      | Teilnehmer in                                               |                     |
|-----------|------------------------|-----------------|----------------|-------------------------------------------------------------|---------------------|
|           | Huawei Nova            | 301             | Android Client | Call Zone 1 (101)<br>Call Zone 2 (102)                      | Bearbeiten Köschen  |
|           | iPhone Laurent         | 302             | iOS Client     | Call Zone 1 (101)<br>Call Zone 3 (103)                      | Bearbeiten Köschen  |
|           | VideoFon iOS10 iPad    | 303             | iOS Client     | Call Zone 1 (101)<br>Call Zone 2 (102)<br>Call Zone 3 (103) | Bearbeiten Klöschen |
|           | Domovea Client         | 304             | Domovea Client | Call Zone 1 (101)<br>Call Zone 2 (102)<br>Call Zone 3 (103) | Bearbeiten Klöschen |
|           | Android Touch Panel 10 | 306             | Domovea Client | Call Zone 1 (101)<br>Call Zone 2 (102)<br>Call Zone 3 (103) | Bearbeiten Klöschen |

### Nach dem Neustart gehen Sie zu Innenbereich

Klicken Sie auf den Gerätenamen Sie aktualisieren möchten

| Enabled | Display Name           | SIP User ID | Device Type    | Membership                                                  |               |
|---------|------------------------|-------------|----------------|-------------------------------------------------------------|---------------|
|         | Huawei Nova            | 301         | Android Client | Call Zone 1 (101)<br>Call Zone 2 (102)                      | Edit Nelete   |
|         | iPhone Laurent         | 302         | iOS Client     | Call Zone 1 (101)<br>Call Zone 3 (103)                      | Edit Delete   |
|         | VideoFon iOS10 iPad    | 303         | iOS Client     | Call Zone 1 (101)<br>Call Zone 2 (102)<br>Call Zone 3 (103) | Edit Z Delete |
|         | Domovea Client         | 304         | Domovea Client | Call Zone 1 (101)<br>Call Zone 2 (102)<br>Call Zone 3 (103) | Edit Delete   |
|         | Android Touch Panel 10 | 306         | Domovea Client | Call Zone 1 (101)<br>Call Zone 2 (102)<br>Call Zone 3 (103) | Edit Delete   |

After reboot, go to Indoor section

Click on the device name you would like to update

## SCHRITT 4 / STEP 4

| Aktiviert                 |                                                                                               |
|---------------------------|-----------------------------------------------------------------------------------------------|
| Gerätetyp                 | iOS Client V                                                                                  |
|                           | 2 Auswahl des Gerätetyps                                                                      |
| Anzeigename               | iPhone Laurent                                                                                |
|                           | 2 Angabe einer aussagekräftigen Bezeichnung für dieses Gerät. (Wird bei Anruf angezeigt.)     |
| SIP Benutzer ID           | 302 🗸                                                                                         |
|                           | 2 Auswahl oder Definition einer noch nicht benutzten 3-stelligen Nummer.                      |
| SIP Authentifizierung PIN | 302abc                                                                                        |
|                           | Passwort für dieses Konto.                                                                    |
| Teilnehmer in Rufbereich  | Call Zone 1 (101)                                                                             |
|                           | Call Zone 2 (102)                                                                             |
|                           |                                                                                               |
|                           | 😢 Ohne die Teilnahme in mind. einem Rufbereich kann eine Innenstation nicht angerufen werden! |

Beachten Sie die Anmeldeinformationen, für zB: SIP Benutzer ID (302) und SIP Authentifizierung PIN (302abc)

| Enabled              |                                                                                  |
|----------------------|----------------------------------------------------------------------------------|
| Device Type          | IOS Client V                                                                     |
|                      | 2 Select devicetype                                                              |
| Display Name         | iPhone Laurent                                                                   |
|                      | Specify a real name to show up in the Caller ID here.                            |
| SIP User ID          | 302 ~                                                                            |
|                      | 2 Use three digit numeric value. Must be unique!                                 |
| SIP Auth PIN         | 302abc                                                                           |
|                      | 2 Password for this device account.                                              |
| Call Zone Membership | Call Zone 1 (101)                                                                |
|                      | ☐ Call Zone 2 (102)                                                              |
|                      |                                                                                  |
|                      | Pefine membership in call zone(s). Without membership, a device is not callable! |

Take note of the credentials, for eg: SIP User ID (302) and SIP Auth PIN (302abc)

| Aktiviert                 |                                                                                                    |  |
|---------------------------|----------------------------------------------------------------------------------------------------|--|
| Gerätetyp                 | Elcom Access Client                                                                                    |  |
| Azure UUID                | 215DC087-C5C4-4395-B026-E8380D69F544  Empty if Indoor is not paired                                    |  |
| Anzeigename               | iPhone Laurent Angabe einer aussagekräftigen Bezeichnung für dieses Gerät. (Wird bei Anruf angezeigt.) |  |
| SIP Benutzer ID           | 302 V Auswahl oder Definition einer noch nicht benutzten 3-stelligen Nummer.                           |  |
| SIP Authentifizierung PIN | 302abc                                                                                                 |  |
| Teilnehmer in Rufbereich  | ✓ Call Zone 1 (101) Call Zone 2 (102) ✓ Call Zone 3 (103)                                              |  |
|                           | Ohen die Teilenstere in mind einem Rufbersich kann eine Inseertation nicht annen fen werden!           |  |

#### Gerätetyp ändern von IOS-Client zu Elcom Access Client

| Enabled              |                                                                                                    |
|----------------------|----------------------------------------------------------------------------------------------------|
| Device Type          | Elcom Access Client                                                                                                    |
| Azure UUID           | 215DC087-C5C4-4395-B026-E8380D69F544                                                                                                    |
| Display Name         | iPhone Laurent      Specify a real name to show up in the Caller ID here.                                                                                                    |
| SIP User ID          | 302 V<br>302 V<br>302 V |
| SIP Auth PIN         | 302abc                                                                                                    |
| Call Zone Membership | ✓ Call Zone 1 (101) Call Zone 2 (102) ✓ Call Zone 3 (103)                                                                                                    |

### Change Device Type from IOS Client to Elcom Access Client

## SCHRITT 6 / STEP 6

|        | Orange         | F 🜩              |                  | 17:04          |               |                |                | 01 /61       |        |            | ronger         |                 |                  |               |                    |                 |               |           |   |        | -                            |                 | 17-01         |                |            |               | 2%          | d les       | rign. •            |               |               | 17:0,        | ć               |              |                       |              |
|--------|----------------|------------------|------------------|----------------|---------------|----------------|----------------|--------------|--------|------------|----------------|-----------------|------------------|---------------|--------------------|-----------------|---------------|-----------|---|--------|------------------------------|-----------------|---------------|----------------|------------|---------------|-------------|-------------|--------------------|---------------|---------------|--------------|-----------------|--------------|-----------------------|--------------|
|        |                |                  | Ve               | bind           | ung           |                |                |              |        |            |                |                 | Vel              | oindu         | ung                |                 |               |           |   |        |                              | Co              | nnec          | ion            |            |               |             |             |                    |               | Co            | nnec         | tion            |              |                       |              |
| Bitte  | e geb<br>eim S | oen Si<br>Server | e Ihre<br>r anzi | e Log<br>umele | indat<br>den: | en ei<br>10.37 | n, um<br>.64.2 | n sich<br>00 |        | Bitte<br>b | e geb<br>eim S | en Si<br>ierver | e Ihre<br>• anzu | Logi<br>imelo | indatei<br>den: 10 | n ein<br>).37.( | , um<br>54.20 | sich<br>0 |   | En     | ter your<br>si               | login<br>erver: | data<br>10.37 | o cor<br>64.20 | inec<br>00 | t to th       | ie          |             | Enter              | your l<br>se  | ogin<br>rver: | data<br>10.3 | to co<br>7.64.1 | onnec<br>200 | t to th               | ie           |
|        | <b>k</b> n     | melder           |                  |                |               |                |                |              |        |            | 302            | 2               |                  |               |                    |                 |               |           |   |        | Login                        |                 |               |                |            |               |             |             | 302                |               |               |              |                 |              |                       |              |
|        |                |                  |                  |                |               |                |                |              |        |            | •••            | •••             |                  |               |                    |                 | 0             |           |   |        | Passwor                      |                 |               |                |            |               |             |             | •••                | •••           |               |              |                 |              | 0                     |              |
|        |                |                  |                  |                |               |                |                |              |        |            |                |                 |                  |               |                    |                 |               |           |   |        |                              |                 |               |                |            |               |             |             |                    |               |               |              |                 |              |                       |              |
|        | S              | erver            |                  |                |               |                |                |              |        |            | Sei            | rver            |                  |               | ,                  | inme            | lden          |           |   | _      |                              | _               |               |                |            |               |             |             |                    |               |               |              |                 |              |                       |              |
| 0      |                |                  |                  |                |               |                |                |              |        | _          |                |                 |                  |               |                    |                 |               |           |   |        | Servers                      |                 |               |                |            |               |             | l           | Sei                | rvers         |               |              |                 | Lo           | gin                   |              |
| Ч.     | W              | e                | r                | t              | y             | u              | i              | o k          | p      | -<br>-     | N e            | e               | r t              | : )           | / u                | i               | 0             | p         | q | w      | Servers                      | r               | t y           | / u            |            | i c           | p p         | q           | Sei                | e             | r i           | t            | y               | Lo<br>U      | <sup>gin</sup><br>i C | p p          |
| a      | w<br>s         | e<br>d           | r<br>f           | t y            | y<br>h        | u<br>j         | i (            | l<br>b       | p      | a          | N e            | e<br>d          | r t<br>f         | g             | y u<br>h           | j               | o<br>k        | 9 p<br>1  | q | w<br>a | Servers<br>/ e<br>s d        | r<br>f          | t y<br>g      | / u<br>h       | j          | i c           | p p<br>I    | q           | Sei<br>W<br>S      | e d           | r f           | t g          | y<br>h          | u<br>j       | gin<br>i c            | ) p<br>      |
| प<br>a | w<br>s<br>z    | e<br>d<br>x      | r<br>f<br>c      | t y<br>v       | y<br>h<br>b   | u<br>j<br>n    | i (<br>k       |              | p<br>Q | а<br>а     | w e            | e<br>d<br>x     | r t<br>f<br>c    | g<br>v        | y u<br>h<br>b      | j<br>n          | o<br>k<br>m   | l<br>I    | q | w<br>a | Servers<br>/ e<br>s d<br>z x | r<br>f<br>c     | t y<br>g<br>v | , u<br>h<br>b  | j<br>n     | i c<br>k<br>m | p<br>l<br>Ø | q<br>a<br>¢ | Ser<br>W<br>S<br>Z | e I<br>d<br>x | r<br>f<br>c   | t<br>g<br>v  | y<br>h<br>b     | u<br>j<br>n  | gin<br>i c<br>k<br>m  | ) p<br> <br> |

access application

(302/302abc)

wifi network as your ISS-300

Connect the mobile device on the same

Launch the app and enter the credentials

Auf dem mobilen Gerät die App elcom On the mobile device, install elcom access installieren

Verbinden Sie das mobile Gerät mit dem gleichen WiFi-Netzwerk wie der ISS-300

Starten Sie die App und geben Sie die Anmeldeinformationen ein (302 / 302abc)

### SCHRITT 8 / STEP 8

A/V Outdo

| Anzeigename:               | iPhone Laurent                       |  |
|----------------------------|--------------------------------------|--|
| SIP Server:                | 10.37.64.200                         |  |
| SIP Benutzer ID:           | 302                                  |  |
| SIP Authentifizierung PIN: | 302abc                               |  |
| Azure UUID:                | 215DC087-C5C4-4395-B026-E8380D69F544 |  |
| Steuerbefehle              |                                      |  |
| Türöffnen:                 | 96                                   |  |
|                            |                                      |  |

#### Unter Innenbereich können Sie, falls nötig, mobile Geräte "trennen", z.B.: wenn Sie Ihr mobiles Gerät ändern

| Display Name:    | iPhone Laurent                       |  |
|------------------|--------------------------------------|--|
| SIP Server:      | 10.37.64.200                         |  |
| SIP User ID:     | 302                                  |  |
| SIP Auth PIN:    | 302abc                               |  |
| Azure UUID:      | 215DC087-C5C4-4395-B026-E8380D69F544 |  |
| Control Settings |                                      |  |
| Door Release:    | 96                                   |  |
|                  |                                      |  |

On Intercom/Indoor page device could be "revoke" if needed, for eg: when changing your mobile device

# SCHRITT 7 / STEP 7

|     |             | Innen                  | bereich |                     |     |
|-----|-------------|------------------------|---------|---------------------|-----|
|     | Call Zone 1 |                        |         |                     | 101 |
| 201 |             | Huawei Nova            |         | Android Client      | 301 |
|     | Test        | iPhone Laurent         | paired  | Elcom Access Client | 302 |
| 202 |             | VideoFon iOS10 iPad    |         | iOS Client          | 303 |
|     |             | Domovea Client         |         | Domovea Client      | 304 |
|     |             | Android Touch Panel 10 |         | Domovea Client      | 306 |
|     | Call Zone 2 |                        |         |                     | 102 |
|     |             | Huawei Nova            |         | Android Client      | 301 |
|     |             | VideoFon iOS10 iPad    |         | iOS Client          | 303 |
|     |             | Domovea Client         |         | Domovea Client      | 304 |
|     |             | Android Touch Panel 10 |         | Domovea Client      | 306 |
|     | Call Zone 3 |                        |         |                     | 103 |
|     | Test        | iPhone Laurent         | paired  | Elcom Access Client | 302 |
|     |             | VideoFon iOS10 iPad    |         | iOS Client          | 303 |
|     |             | Domovea Client         |         | Domovea Client      | 304 |
|     |             | Android Touch Panel 10 |         | Domovea Client      | 306 |

#### Unter Sprechanlagen-Übersicht sollte das mobile Gerät als paired markiert werden

|        | Indoor                 |        |                     |     |
|--------|------------------------|--------|---------------------|-----|
| Call Z | one 1                  |        |                     | 101 |
| 201    | Huawei Nova            |        | Android Client      | 301 |
|        | Test iPhone Laurent    | paired | Elcom Access Client | 302 |
| 202    | VideoFon iOS10 iPad    |        | iOS Client          | 303 |
|        | Domovea Client         |        | Domovea Client      | 304 |
|        | Android Touch Panel 10 |        | Domovea Client      | 306 |
| Call Z | one 2                  |        |                     | 102 |
|        | Huawei Nova            |        | Android Client      | 301 |
|        | VideoFon iOS10 iPad    |        | iOS Client          | 303 |
|        | Domovea Client         |        | Domovea Client      | 304 |
|        | Android Touch Panel 10 |        | Domovea Client      | 306 |
| Call Z | one 3                  |        |                     | 103 |
| Test   | iPhone Laurent         | paired | Elcom Access Client | 302 |
|        | VideoFon iOS10 iPad    |        | iOS Client          | 303 |
|        | Domovea Client         |        | Domovea Client      | 304 |
|        | Android Touch Panel 10 |        | Domovea Client      | 306 |

## On Intercom Summary page should the mobile device be tagged as "paired"